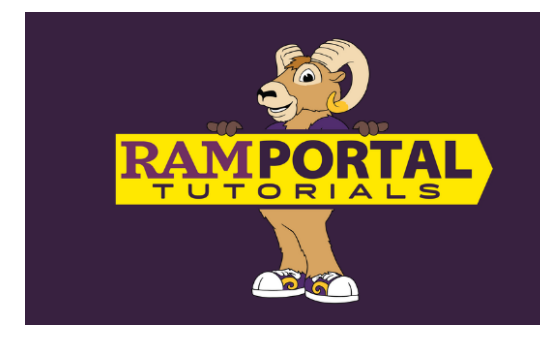

## ENROLLMENT VERIFICATION How to View your Enrollment Verification Letter

Last edit date: 8/15/2024

This document provides instructions for students to view, save or print their Enrollment Verification Letter on the RamPortal homepage.

CONTENTS

**Navigation** 

**Access Enrollment Verification Letter** 

NAVIGATION: Enrollment Verification card on the RamPortal home page

- Log into RamPortal ramportal.wcupa.edu
  - The <u>RamPortal Home Page Navigation.docx</u> provides basic navigation instructions.
  - Locate the "Enrollment Verification" card on your RamPortal home page.
  - If you do not see this card on your homepage, it may be archived on the "Discover" page. For instructions on Searching for a Card, see the <u>RamPortal Home Page Navigation</u> document.

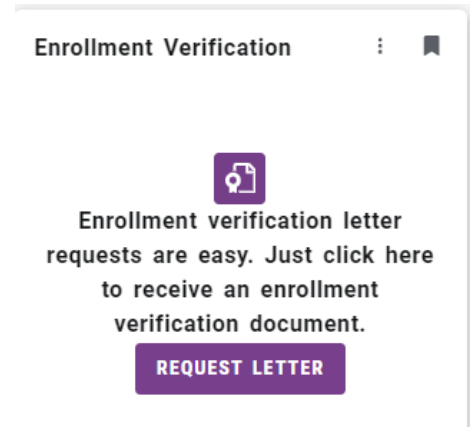

VIEW ENROLLMENT VERIFICATION LETTER

- Click the "Request Letter" block on the Enrollment Verification card.
- The card will then provide instructions to right click on the document image to save or print the document.

| E                                                                               | nrollment Verification                                                                                                    | ł |   |
|---------------------------------------------------------------------------------|----------------------------------------------------------------------------------------------------|---|---|
| Right click on the document image to save, print,<br>or download this document. |                                                                                                    |   |   |
|                                                                                 | WENT CHESTER<br>WENT CHESTER<br>20 Went Chester Usershy at<br>20 Went Chester Usershy at<br>20 Went Chester Usershy at<br>20 Went Chester Userships<br>20 Went Chester Userships<br>20 Went Chester U |   |   |
|                                                                                 | Renter D: 016000<br>DOB: 708/1070<br>Dob: 708/1070<br>Decree<br>Maior                                                                                                    |   | - |
|                                                                                 |                                                                                                    |   |   |